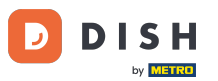

• Willkommen im DISH Bestell-Dashboard . In diesem Tutorial erfahren Sie, wie Sie Optionen und Allergenkategorien einrichten. Klicken Sie zunächst auf Kategorien .

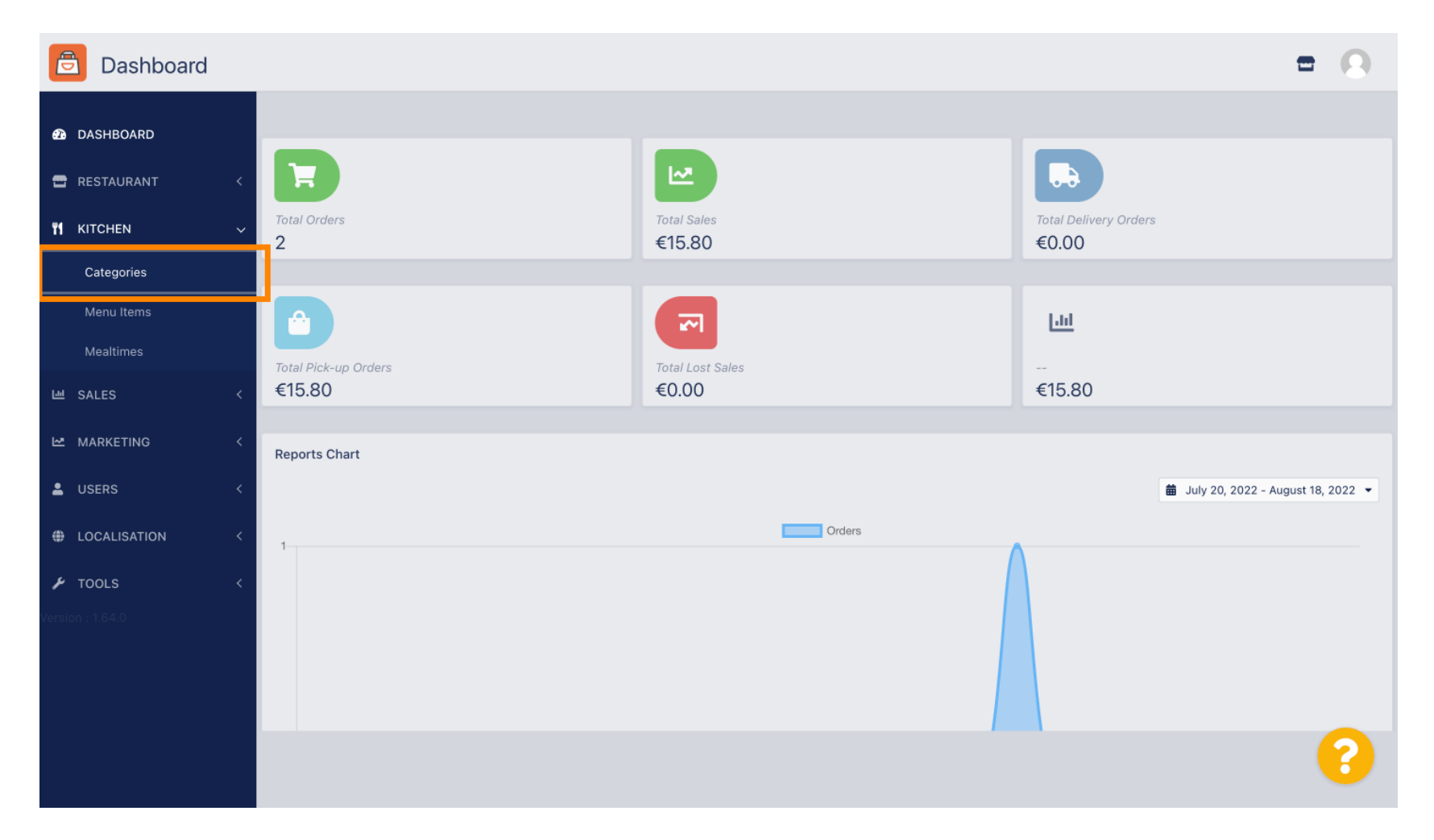

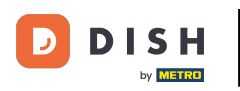

## • Klicken Sie dann auf das Stiftsymbol .

| Categories       |             |                               |          |         | =                                     | 0  |
|------------------|-------------|-------------------------------|----------|---------|---------------------------------------|----|
| DASHBOARD        | + New       | Delete     Enable     Disable |          |         |                                       | T  |
| 🚍 RESTAURANT     | < 🗆         | NAME                          | PRIORITY | STATUS  |                                       | 11 |
|                  | v 🗆 🦉       | Pasta                         | 2        | Enabled |                                       |    |
| Categories       |             | Pizza                         | 1        | Enabled |                                       |    |
| Menu Items       |             |                               |          |         |                                       |    |
| Mealtimes        |             |                               |          |         |                                       |    |
| 년 SALES          | <           |                               |          |         |                                       |    |
|                  | <           |                               |          |         |                                       |    |
| LUSERS           | <           |                               |          |         |                                       |    |
| LOCALISATION     | < -         |                               |          |         |                                       |    |
| 🖌 TOOLS          | < -         |                               |          |         |                                       |    |
| Version : 1.64.0 |             |                               |          |         |                                       |    |
|                  |             |                               |          |         |                                       |    |
|                  |             |                               |          |         | Privacy Settings   FAQ   New Features |    |
|                  |             |                               |          |         |                                       | ?  |
|                  | Items Per P | age 100 -                     |          |         |                                       |    |

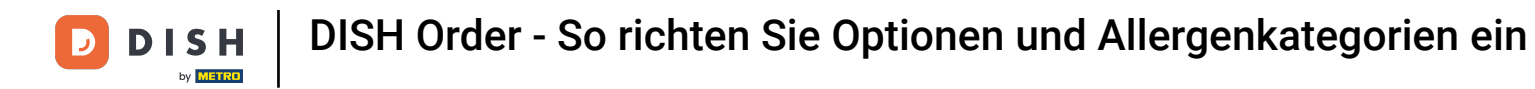

# • Klicken Sie auf die Registerkarte "Optionen" und öffnen Sie das Dropdown-Menü.

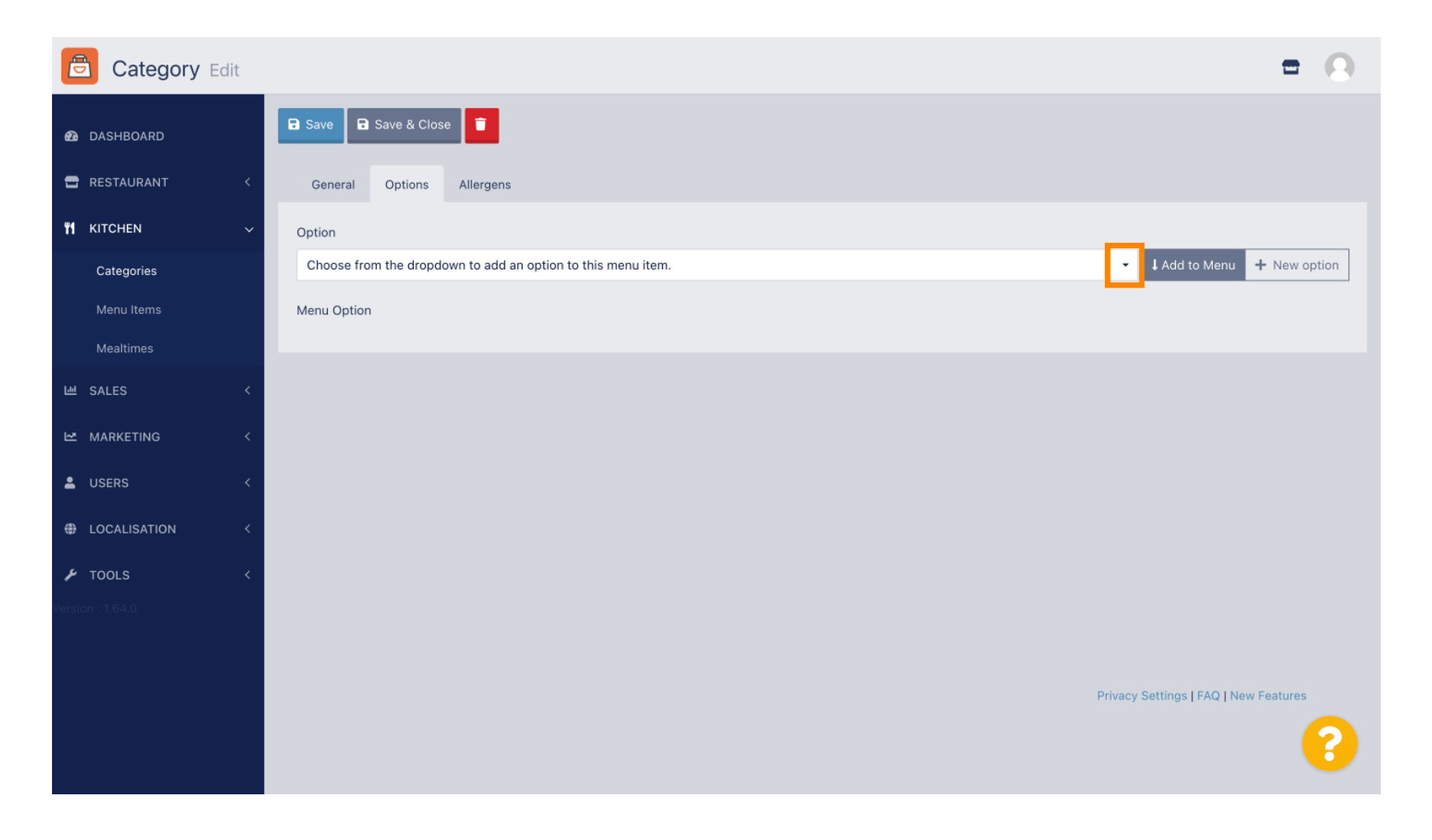

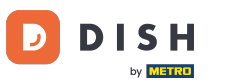

### Sie können nun die vordefinierten Optionen auswählen oder eine neue erstellen.

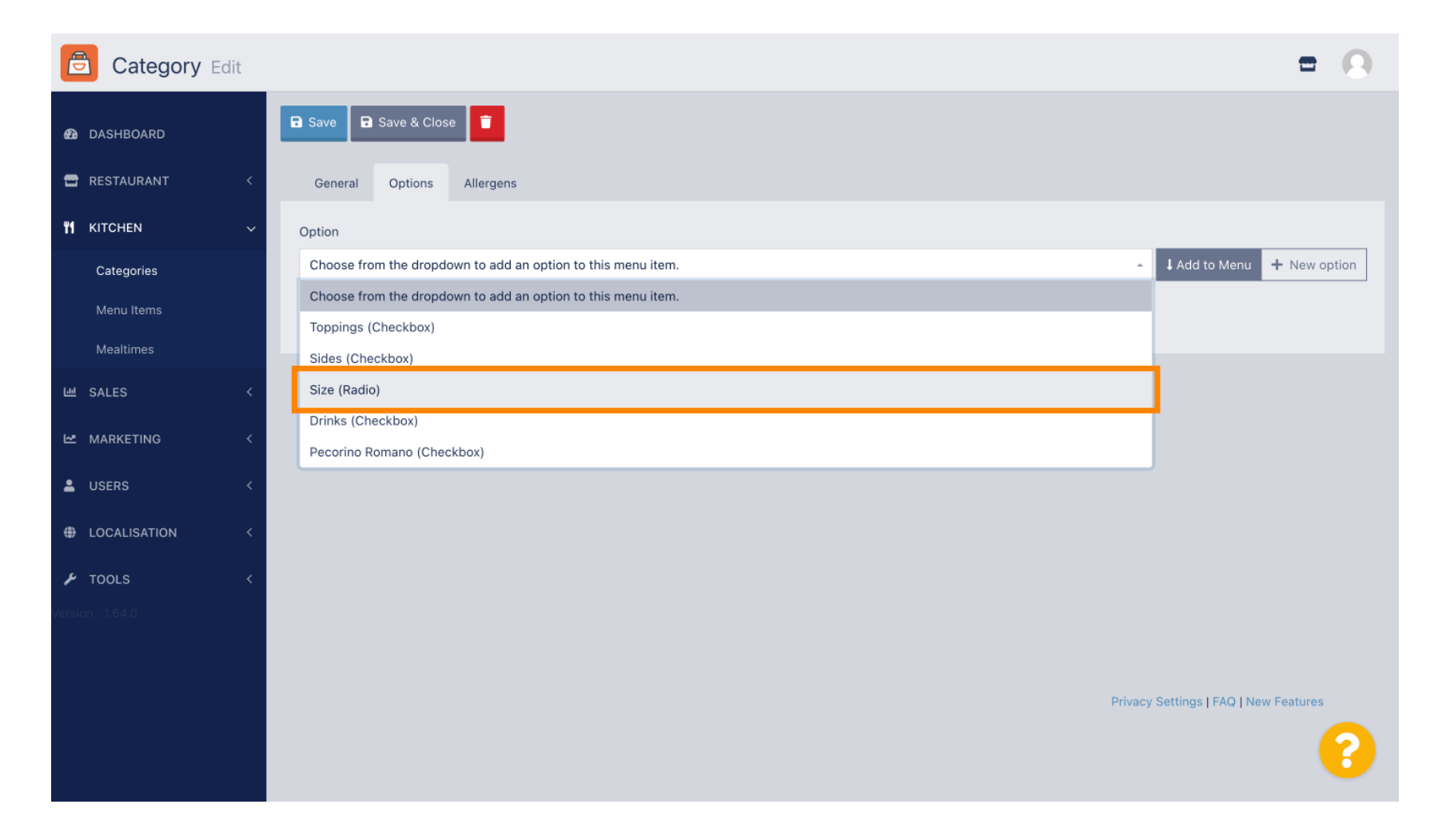

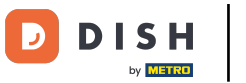

### Sobald Sie eines ausgewählt haben, klicken Sie auf Zum Menü hinzufügen.

| Category Edit    | = 0                                                   |
|------------------|-------------------------------------------------------|
| 🙆 DASHBOARD      | Save & Close                                          |
| 🖶 RESTAURANT 🛛 < | General Options Allergens                             |
| т кitchen v      | Option                                                |
| Categories       | Size (Radio) - Add to Menu + New option i Edit option |
| Menu Items       | Menu Option                                           |
| Mealtimes        |                                                       |
| 네 SALES <        |                                                       |
| 🗠 MARKETING 🛛 <  |                                                       |
| LUSERS <         |                                                       |
| LOCALISATION <   |                                                       |
| 🖌 TOOLS <        |                                                       |
| Version : 1.64.0 |                                                       |
|                  |                                                       |
|                  | Privacy Settings   FAQ   New Features                 |
|                  | <b>?</b>                                              |

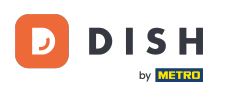

### Um die Daten der Menüoption zu bearbeiten , klicken Sie auf die Menüoption.

| Category Edit    | = 0                                                   |
|------------------|-------------------------------------------------------|
| A DASHBOARD      | Save & Close                                          |
| 🖶 RESTAURANT 🛛 < | General Options Allergens                             |
| т кitchen v      | Option                                                |
| Categories       | Size (Radio) • Add to Menu + New option 🖋 Edit option |
| Menu Items       | Menu Option                                           |
| Mealtimes        | Size                                                  |
| ២ SALES <        | (Small) (Large)                                       |
| MARKETING <      |                                                       |
| LUSERS <         |                                                       |
| LOCALISATION <   |                                                       |
| ۶ TOOLS <        |                                                       |
| Version : 1.64.0 |                                                       |
|                  |                                                       |
|                  | Privacy Settings   FAQ   New Features                 |
|                  | <b>?</b>                                              |

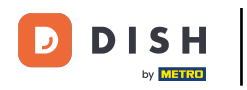

#### Hier können Sie die Daten anpassen. Klicken Sie auf Speichern .

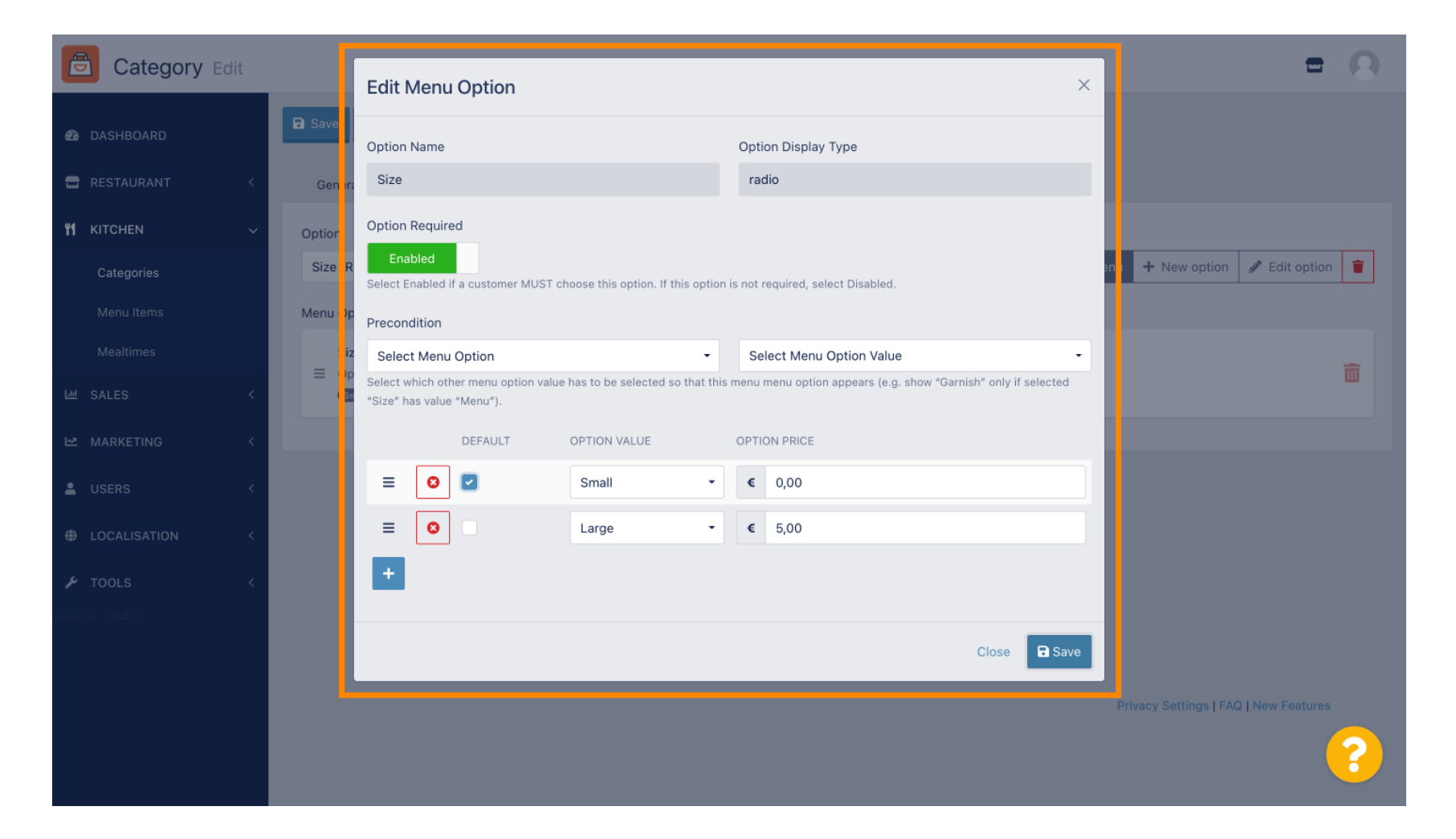

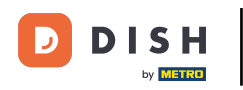

### Um eine neue Menüoption zu erstellen, klicken Sie auf Neue Option .

| Category Edit    |                            | = 0                                                                                                    |
|------------------|----------------------------|----------------------------------------------------------------------------------------------------|
| 🙆 DASHBOARD      | Save & Close               |                                                                                                    |
| 🖀 RESTAURANT 🛛 < | General Options Allergens  |                                                                                                    |
| ₩1 KITCHEN ~     | Option                     |                                                                                                    |
| Categories       | Size (Radio) - Add to Menu | + New option 🖋 Edit option 🔋                                                                                                    |
| Menu Items       | Menu Option                |                                                                                                    |
| Mealtimes        | Size                       | <del>而</del>                                                                                                    |
| 년 SALES <        | (Small) (Large)            | La construction de la construction de la constructi |
| MARKETING <      |                            |                                                                                                    |
| LUSERS <         |                            |                                                                                                    |
| LOCALISATION <   |                            |                                                                                                    |
| ۴ TOOLS <        |                            |                                                                                                    |
| Version : 1.64.0 |                            |                                                                                                    |
|                  |                            |                                                                                                    |
|                  | Priv                       | acy Settings   FAQ   New Features                                                                                                    |
|                  |                            | 8                                                                                                    |

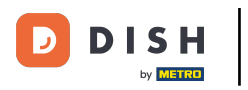

#### Geben Sie die gewünschten Daten ein und klicken Sie auf Speichern .

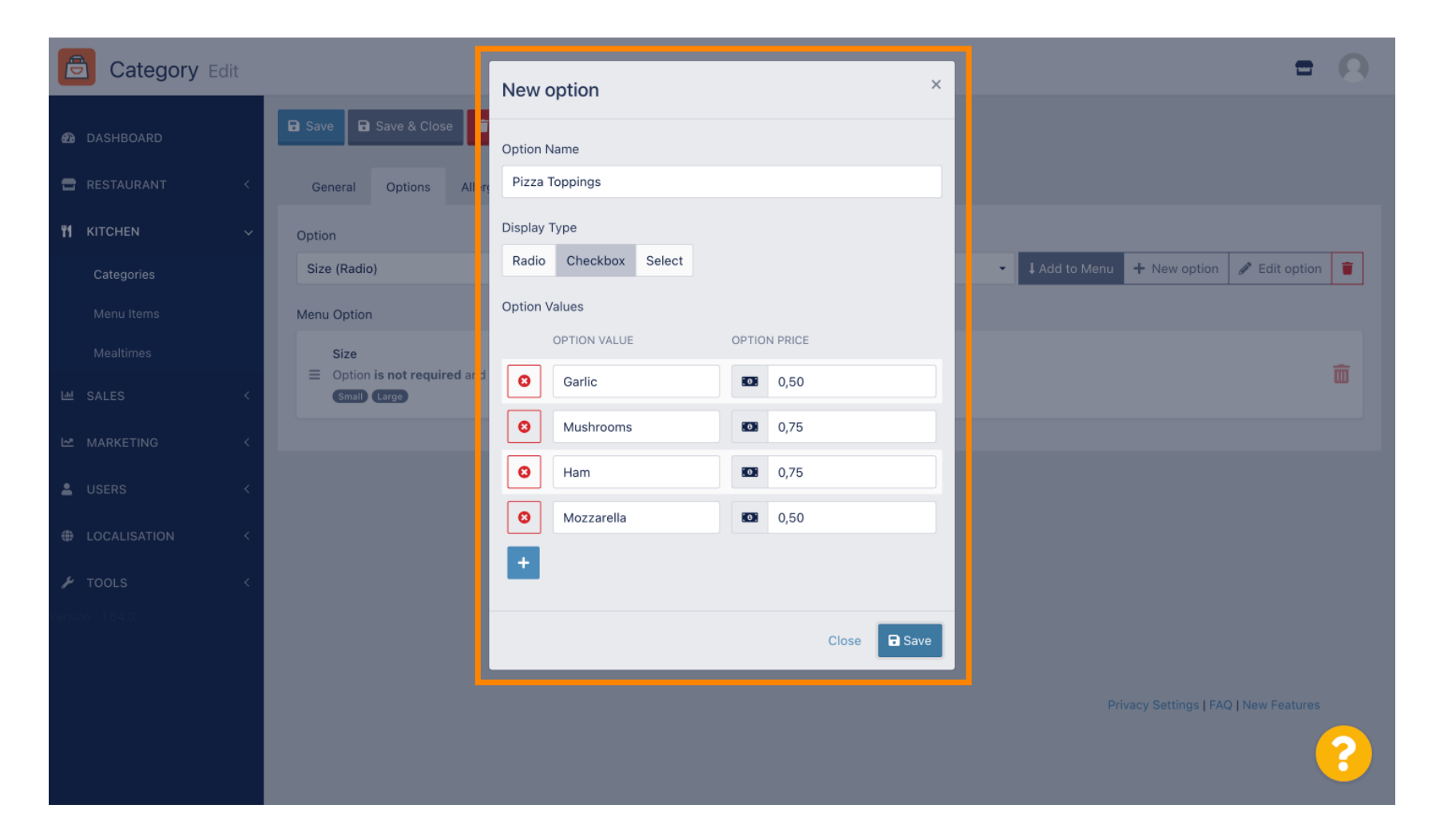

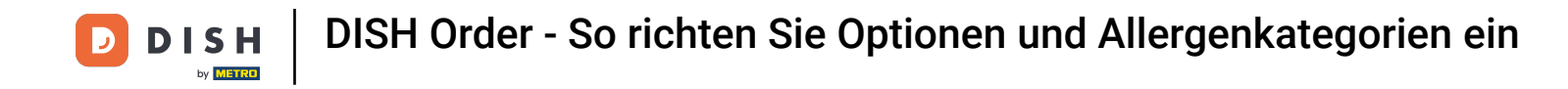

Um den zuvor erstellten Menüpunkt der Kategorie hinzuzufügen, öffnen Sie das Dropdown-Menü und folgen Sie den nächsten Schritten.

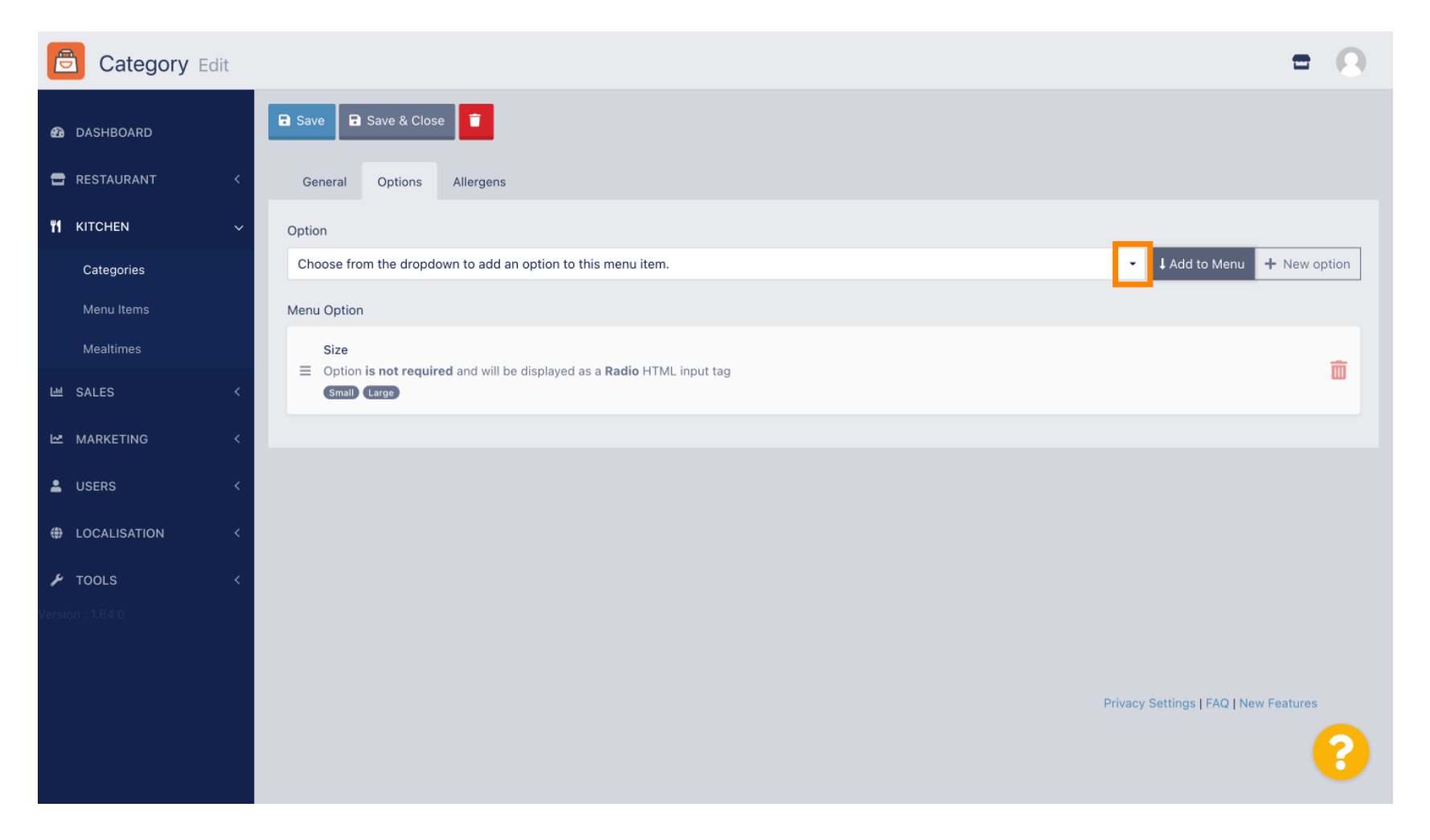

**DISH** Order - So richten Sie Optionen und Allergenkategorien ein

### • Wählen Sie die Menüoption .

D

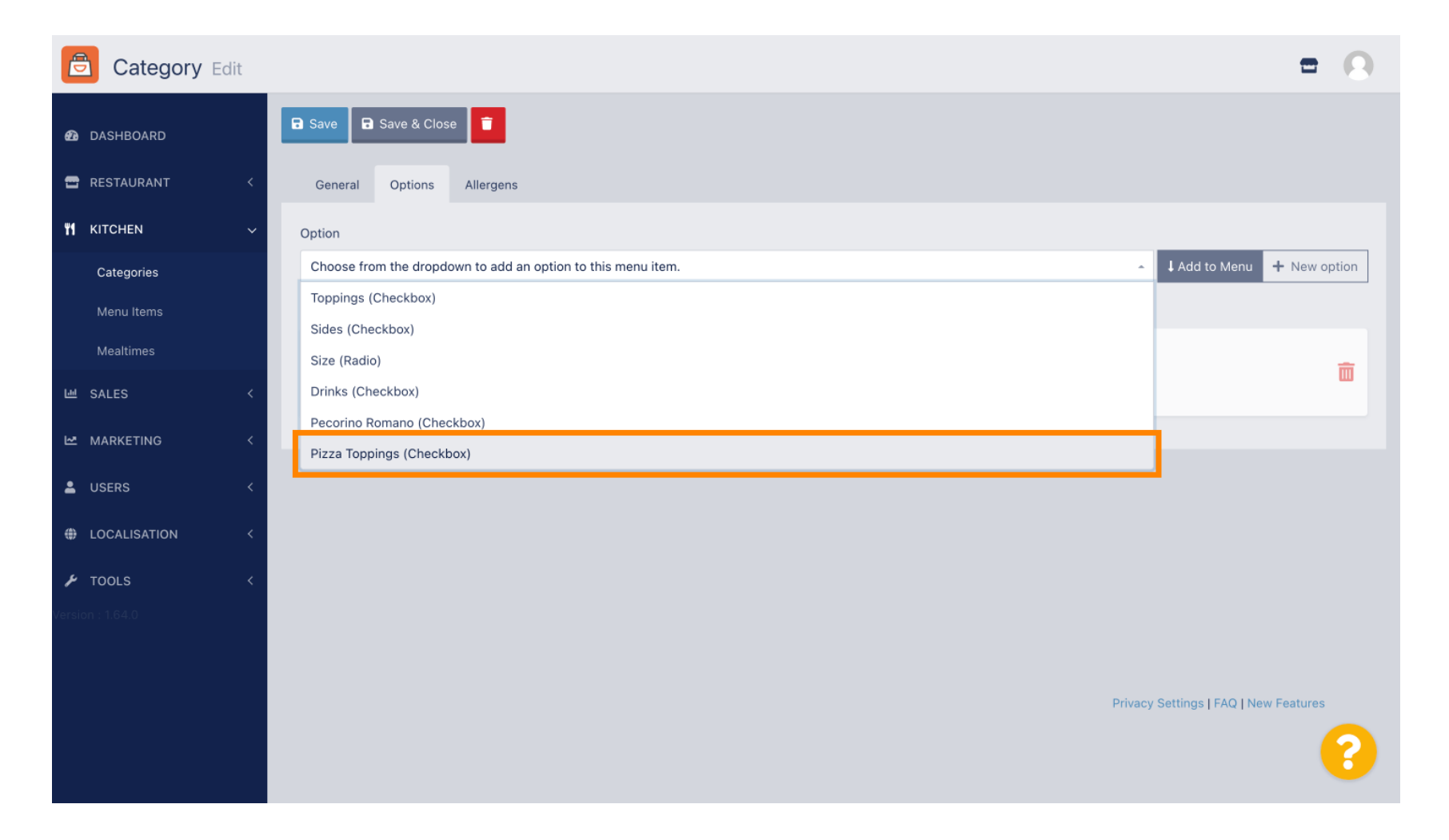

![](_page_11_Picture_0.jpeg)

# • Klicken Sie auf "Zum Menü hinzufügen" .

| Category Edit    | = 0                                   |
|------------------|---------------------------------------|
| 🙆 DASHBOARD      | Save & Close                          |
| 🖶 RESTAURANT 🛛 < | General Options Allergens             |
| т кitchen ~      | Option                                |
| Categories       | Pizza Toppings (Checkbox)             |
| Menu Items       | Menu Option                           |
| Mealtimes        | Size                                  |
| 년 SALES <        | Small (Large)                         |
| MARKETING <      |                                       |
| LUSERS <         |                                       |
| + LOCALISATION < |                                       |
| ۶ TOOLS <        |                                       |
| Version : 1.64.0 |                                       |
|                  |                                       |
|                  | Privacy Settings   FAQ   New Features |
|                  | <b>S</b>                              |

![](_page_12_Picture_0.jpeg)

### Klicken Sie auf Speichern .

![](_page_12_Picture_3.jpeg)

![](_page_13_Picture_0.jpeg)

#### Die Menüoptionen sind jetzt in Ihrem DISH Order Webshop verfügbar.

|                                                                                     | <b>Pizza Margherita</b><br>Tomatensoße, Mozzarella | X                            |
|-------------------------------------------------------------------------------------|----------------------------------------------------|------------------------------|
| Your order settings                                                                 | Size                                               | Required JI Order            |
| <ul> <li>We offer only pick-up at the moment.</li> <li>18 Aug 2022 11:30</li> </ul> | <ul> <li>Small</li> <li>Large</li> </ul>           | €0.00<br>€5.00               |
| Menu Working Hours Info Aller                                                       | Pizza Toppings                                     | Add menu items to your cart. |
| All Pizza Pasta                                                                     | Garlic Mushrooms                                   | €0.50<br>€0.75 Checkout      |
| Pizza                                                                               | Ham Mozzarella                                     | €0.75                        |
| Pizza Margherita<br>Tomatensoße, Mozzarella                                         | Comment                                            |                              |
| <b>Pizza Hawaii</b><br>Tomatensoße, Schinken, Ananas, Mozzarella                    | Add Comment                                        |                              |
| Pasta                                                                               | - 1 + ADD TO ORDER                                 | €4.50                        |
| Spaghetti Carbonara<br>Guanciale, Ei, Pecorino Romano (without cream)               | v                                                  |                              |

![](_page_14_Picture_0.jpeg)

Um Allergene hinzuzufügen, navigieren Sie zum Tab "Allergene" und öffnen Sie das Dropdown-Menü.

![](_page_14_Picture_3.jpeg)

![](_page_15_Picture_0.jpeg)

• Wählen Sie die Allergene aus , die Sie in Ihrem DISH Order Webshop anzeigen möchten.

![](_page_15_Picture_3.jpeg)

![](_page_16_Picture_0.jpeg)

# • Klicken Sie auf "Zum Menü hinzufügen" .

| Category Edit      | = 0                                                     |
|--------------------|---------------------------------------------------------|
| 🙆 DASHBOARD        | Save & Close                                            |
| 🖶 RESTAURANT 🛛 <   | General Options Allergens                               |
| <b>भ</b> кітснем ~ | Add allergens                                           |
| Categories         | Gluten (A) - Add to Menu + New Allergen F Edit Allergen |
| Menu Items         | Allergens List:                                         |
| Mealtimes          |                                                         |
| 낸 SALES <          |                                                         |
| 🗠 MARKETING <      |                                                         |
| LUSERS <           |                                                         |
| LOCALISATION <     |                                                         |
| 🖌 TOOLS <          |                                                         |
| Version : 1.64.0   |                                                         |
|                    |                                                         |
|                    | Privacy Settings   FAQ   New Features                   |
|                    | <b>S</b>                                                |

![](_page_17_Picture_0.jpeg)

## • Wenn Sie fertig sind, klicken Sie auf Speichern .

| Category Edit    |                   | Allergen added | × |                                  | = 0            |
|------------------|-------------------|----------------|---|----------------------------------|----------------|
| 🙆 DASHBOARD      | Save Save & Close |                |   |                                  |                |
| 🖀 RESTAURANT 🛛 < | General Options   | Allergens      |   |                                  |                |
| ₩ KITCHEN ✓      | Add allergens     |                |   |                                  |                |
| Categories       | Lactose (C)       |                | - | I Add to Menu + New Allergen 🖋 E | dit Allergen 🧧 |
| Menu Items       | Allergens List:   |                |   |                                  |                |
| Mealtimes        | ≡ A Gluten        |                |   |                                  | Ē              |
| 네 SALES <        | ≡ C Lactose       |                |   |                                  | â              |
| 🗠 MARKETING 🛛 <  |                   |                |   |                                  |                |
| LUSERS <         |                   |                |   |                                  |                |
| LOCALISATION <   |                   |                |   |                                  |                |
| 🖌 tools 🗸        |                   |                |   |                                  |                |
| Version : 1.64.0 |                   |                |   |                                  |                |
|                  |                   |                |   |                                  |                |
|                  |                   |                |   | Privacy Settings   FAQ   Ne      | ew Features    |
|                  |                   |                |   |                                  | ?              |

![](_page_18_Picture_0.jpeg)

### Die Allergene sind ab sofort in Ihrem DISH Order Webshop verfügbar.

| Your order settings Edit <ul> <li>We offer only pick-up at the moment.</li> <li>I BA ug 2022 11:30</li> </ul> Menu Working Hours   Iniza Allergens   All Pizza   Pizza Pizza   Margheri C   Tomatensoße, Mozzarella 6.80                                                                                                    | Daniels Restaurant                             |         | View Menu Login Register English 🗸 |
|----------------------------------------------------------------------------------------------------|------------------------------------------------|---------|------------------------------------|
| Your order settings   © We offer only pick-up at the moment.   © 18 Aug 2022 11:30     Menu   Working Hours   In   Pizza   Pizza   Pizza   Marener Mozzarella     Pasta     Checkout                                                                                                    | Poland                                         |         |                                    |
| Your order settings Edit   © We offer only pick-up at the moment.   © 18 Aug 2022 11:30     Menu   Working Hours   In   Pizza   Pizza   Pizza   Marensoße, Mozzarella     Pasta     Checkout                                                                                                    |                                                |         |                                    |
| <ul> <li>We offer only pick-up at the moment.</li> <li>Is Aug 2022 11:30</li> <li>Menu Working Hours info Allergens</li> <li>All Pizza Pasta</li> <li>Pizza Margheri AC</li> <li>Pizza Margheri AC</li> <li>Pizza Hawaii AC</li> <li>Posta</li> </ul>                                                                                                    | Your order settings                            | Edit    | Your Order                         |
| <ul> <li>Is Aug 2022 11:30</li> <li>Menu Working Hours Info Allergens</li> <li>All Pizza Pasta</li> <li>Pizza</li> <li>Pizza Margheri AC</li> <li>Pizza Margheri AC</li> <li>Pizza Hawaii AC</li> <li>Pizza Hawaii AC</li> <li>Pizza Hawaii AC</li> <li>Pizza Hawaii AC</li> <li>Posta</li> </ul>                                                                                                    | • We offer only pick-up at the moment.         |         |                                    |
| Menu Working Hours Info Allergens     All Pizza Pasta     Pizza Marying     Add menu items to your cart.     Checkout     Pizza Marying     Pizza Marying     Pizza Marying     Pizza Marying     Pizza Marying     Pizza Marying     Pizza Marying     Pizza Marying     Marying Checkout     Pizza Marying     Pizza Marying     Marying Checkout     Pizza Marying     Marying Checkout     Pizza Checkout     Pizza Marying     Marying Checkout     Pizza Marying     Pizza Marying     Pizza Marying     Marying Checkout     Pizza Marying     Marying Checkout     Pizza Marying     Pizza Marying     Marying Checkout     Pizza Marying     Pizza Checkout     Pizza Checkout     Pizza Checkout     Pizza Checkout     Pizza Checkout< | 18 Aug 2022 11:30                              |         |                                    |
| Menu Working Hours Info Allergens     All Pizza Pasta     Pizza Margheri A.C.   Tomatensoße, Schinken, Ananas, Mozzarella     Pasta                                                                                                    |                                                |         | Add menu items to your cart.       |
| All Pizza Pasta Checkout                                                                                                    | Menu Working Hours Info Allergens              |         |                                    |
| Pizza Margheri   Pizza Margheri   AC +   Pizza Hawaii   AC €6.80   Tomatensoße, Schinken, Ananas, Mozzarella                                                                                                    | All Pizza Pasta                                |         | Checkout                           |
| Pizza Margheri C   Tomatensoße, Mozzarella €4.50   Pizza Hawaii C   Tomatensoße, Schinken, Ananas, Mozzarella €6.80   Pasta ^                                                                                                    | Pizza                                          | ~       |                                    |
| Pizza Margnena €4.50   Tomatensoße, Mozzarella   Pizza Hawaii   AC   Tomatensoße, Schinken, Ananas, Mozzarella                                                                                                    | AC                                             |         |                                    |
| Pizza Hawaii A C +<br>Tomatensoße, Schinken, Ananas, Mozzarella A C A C A C A C A C A C A C A C A C A                                                                                                    | Tomatensoße, Mozzarella                        | €4.50 + |                                    |
| Pizza Hawaii <sup>A C</sup> €6.80 +<br>Tomatensoße, Schinken, Ananas, Mozzarella ^                                                                                                    |                                                |         |                                    |
| Tomatensoße, Schinken, Ananas, Mozzarella       Pasta                                                                                                    | Pizza Hawaii                                   | €6.80 + |                                    |
| Pasta ^                                                                                                    | Tomatensoße, Schinken, Ananas, Mozzarella      |         |                                    |
|                                                                                                    | Pasta                                          | ^       |                                    |
|                                                                                                    | 50.0 <i>C</i>                                  |         |                                    |
| Spaghetti Carbonara €7.50 +                                                                                                    | Spaghetti Carbonara                            | €7.50 + |                                    |
| Guanciale, Ei, Pecorino Romano (without cream)                                                                                                    | Guanciale, Ei, Pecorino Romano (without cream) |         |                                    |

**DISH** Order - So richten Sie Optionen und Allergenkategorien ein

## • Das war's, Sie sind fertig.

D

| Your order settings                            |               |                   | Edit    | Your Order                   |
|------------------------------------------------|---------------|-------------------|---------|------------------------------|
| • We offer only pick-up at the moment.         |               |                   |         |                              |
| • 18 Aug 2022 11:30                            |               |                   |         |                              |
| Manu Working Hours Info Aller                  |               |                   |         | Add menu items to your cart. |
|                                                | 2115          |                   |         |                              |
| All Pizza Pasta                                | Contained All | ergens & Additive | S       | Chackaut                     |
|                                                |               |                   |         | Checkout                     |
| Pizza                                          | Labelling     | Allergen / Addit  | tive    |                              |
| Pizza Margherita                               | А             | Gluten            |         |                              |
| Tomatensoße, Mozzarella                        | C             | Lactose           |         |                              |
|                                                | C             | Lactose           |         |                              |
| Pizza Hawaii <sup>A C</sup>                    |               |                   | €6.80 + |                              |
| Tomatensoße, Schinken, Ananas, Mozzarella      |               |                   |         |                              |
| Dasta                                          |               |                   | ~       |                              |
| Fasta                                          |               |                   |         |                              |
| Spaghetti Carbonara                            |               |                   | €7.50 + |                              |
| Guanciale, Ei, Pecorino Romano (without cream) |               |                   |         |                              |

![](_page_20_Picture_0.jpeg)

![](_page_20_Picture_2.jpeg)